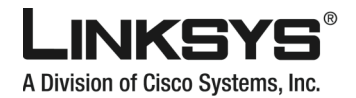

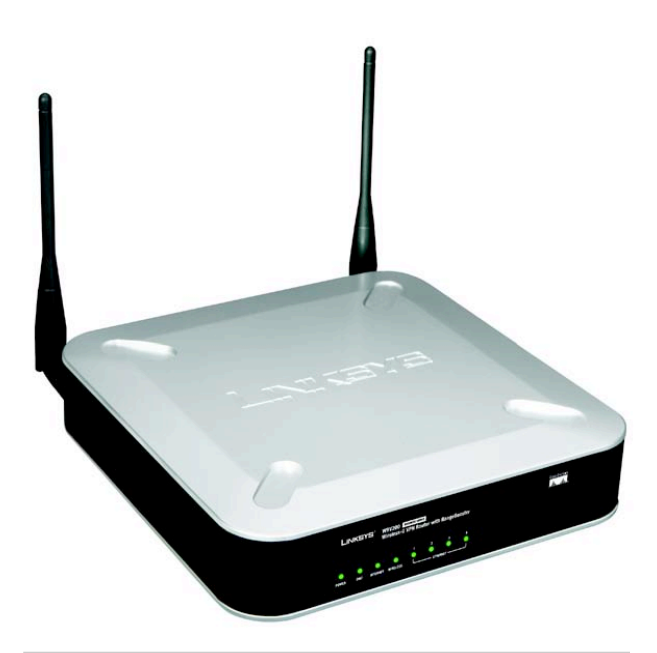

#### Zawartość zestawu

- Router szerokopasmowy VPN Wireless-G z Rangeboosterem
- CD-Rom instalacyjny
- Instrukcja obsługi na płycie CD
- Ethernetowy kabel sieciowy
- Zasilacz sieciowy
- Instrukcja "Szybki start"
- Karta rejestracyjna

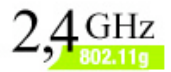

# Wireless-G

Rangeboosterem

WIRELESS

Szybki start

<u>Сіясо Systems</u> ...IIII.....

Model WRV200

Router można skonfirgurować dwoma sposobami. Wybierz jedną z poniższych metod:

- CD-Rom instalacyjny jest to zalecana metoda konfiguracji. Włóż płytę do napędu CD-Rom i postępuj zgodnie z instrukcjami na ekranie.
- Niniejsza instrukcja "Szybki start" Jeśli chcesz, możesz skonfigurować router wykorzystując konfigurator www. Przejdź do punktu 1 i postępuj zgodnie z poleceniami.

# Podłączanie routera

Zanim rozpoczniesz upewnij się, że posiadasz, informacje konfiguracyjne dla określonego połączenia internetowego. Powinnieneś je otrzymać od techników, instalujących łącze szerokopasmowe. Jeśli nie, skontaktuj się z dostawcą usługi w celu uzyskania tych ustawień.

- Upewnij się że wszystkie urządzenia w sieci LAN są wyłączone, łącznie z routerem, kompyuterami i modemem DSL.
- C Podłącz jeden koniec kabla ethernetowego do jednego z portów LAN (oznaczonych 1-4) na tylnym panelu routera. Drugi koniec tego kabla podłącz do karty sieciowej w komputerze.
- Powtórz tą czynność aby podłączyć więcej komputerów, przełącznik lub inne urządzenia sieciowe do routera.

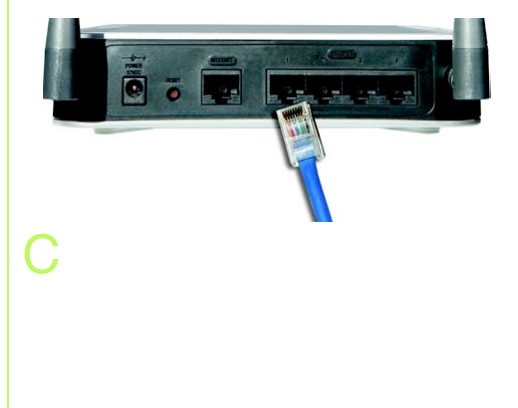

Podłącz drugi ethernetowy kabel sieciowy z modemu DSL do portu Internet na tylnym panelu routera.

Włącz modem DSL.

E

Podłącz zasilacz sieciowy do gniazda Power w routerze oraz do gniazdka w ścianie.

Włącz komputery.

Instalacja routera została zakończona.

Przejdź do punktu 2

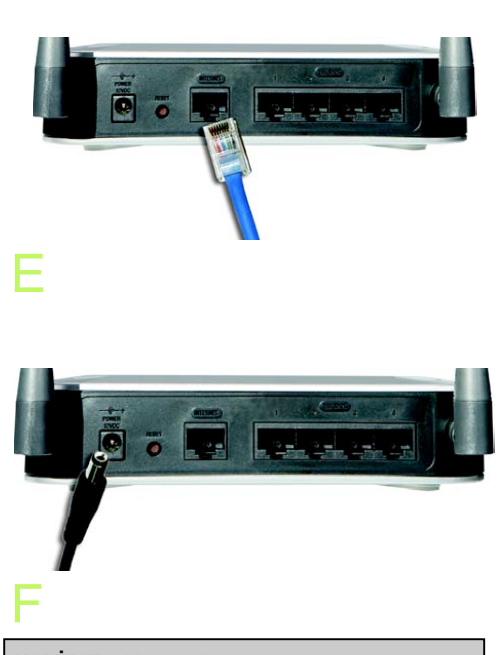

**WAŻNE:** Upewnij się, że wykorzystujesz zasilacz sieciowy dostarczony razem z routerem. Użycie innego routera może doprowadzić do uszkodzenie urządzenia.

# Konfiguracja komputerów

Konfiguracja komputerów z systemem Windows98, Me, 2000 i XP,korzystających z domyślnego interfejsu znajdziesz w instrukcji użytkownika na płycie CD lub w dokumentacji systemu Windows.

Poniższe instrukcje dotyczą tylko komputerów z Windows 2000 i XP z klasycznym interfejsem (gdzie ikony i okna wyglądają jak w poprzednich wersjach Windows).

- Kliknij Start. Wybierz Ustawienia a następnie Panel Sterowania. Kliknij ikonę Połączenia sieciowe.
- B Wybierz ikonę Połączenie lokalne dla odpowiedniej karty sieciowej (jest to pierwsze dostępne połączenie lokalne). Kliknij Połączenie lokalne. Kliknij przycisk Właściwości.
- C Upewnij że pole przy opcji Protokół internetowy (TCP/IP) jest zaznaczone. Podświetl **Protokół internetowy TCP/IP** i kliknij przycisk **Właściwości**.
  - Zaznacz pole **Uzyskaj adres IP automatycznie**. Kliknij przycisk **OK** I ponownie **OK** aby zakończyć konfigurację komputera. Zrestartuj komputer.

Przejdź do punktu 3

**WAŻNE:** Przed konfiguracją routera, upewnij się, że wszystkie komputery są skonfigurowane do automatycznego uzyskiwania adresu IP z routera.

| Połączenie   |            |             | Datasa                    |
|--------------|------------|-------------|---------------------------|
| Czas Invania |            | 1           | riorączoi<br>dzień 01:081 |
| Szybkość:    |            |             | 100,0 Mb                  |
| Aktywność    | Wysłano —  | <u>-</u> ال | — Odebran                 |
| Bajty:       | 74 526 900 | 1           | 185 908 8                 |
| Wraściwości  | Wikacz     |             |                           |

| Marvell Yuko                                                                                       | n Gigabit Ethernet 1                                                | 0/1                                        | Konfiguruj           |
|----------------------------------------------------------------------------------------------------|---------------------------------------------------------------------|--------------------------------------------|----------------------|
| o połączenie wyka                                                                                  | szystuje następując                                                 | e składniki:                               |                      |
| <ul> <li>✓ Udostepnik</li> <li>✓ Udostepnik</li> <li>✓ Harmonogi</li> <li>✓ Protokół in</li> </ul> | anie plików i drukan<br>am pakietów QoS<br>tematowy (TCP/IP         | sk w sieciac                               | h Microsoft N.       |
| Zainstaluj                                                                                         | <u>O</u> dinstaluj                                                  |                                            | Właś <u>c</u> iwości |
| Opis<br>Protokół kontroli<br>Domyślny protoko<br>komunikację poło                                  | transmisji/Protokół<br>k dla sieci rozległyc<br>ączonych sieci róźn | internetowy<br>ch, umożliwia<br>ych typów. | (ТСРЛР).<br>насу     |
| Pokazikonę w o                                                                                     | obszarze powiadom                                                   | ień podczas                                | połączenia           |
| 7                                                                                                  | jeff to nokaczenie                                                  | ma ogranica                                | nna kaczność         |

| pólne Konfiguracja alternatywa                                                                                  | na                                                                                                 |
|----------------------------------------------------------------------------------------------------|----------------------------------------------------------------------------------------------------|
| <sup>P</sup> rzy odpowiedniej konfiguracji s<br>iezbędne ustawienia protokołu<br>zyskać ustawienia protokołu IF | ieci możesz automatycznie uzyskać<br>IP. W przeciwnym wypadku musisz<br>? od administratora sieci. |
| Uzyskaj adres IP automaty                                                                                       | cznie                                                                                              |
| C Użyj gastępującego adresi                                                                                     | AIP:                                                                                               |
|                                                                                                    |                                                                                                    |
|                                                                                                    |                                                                                                    |
|                                                                                                    |                                                                                                    |
| C Uzyskaj adres serwera DN                                                                                      | S automatycznie                                                                                    |
| <ul> <li>Użyj następujących adrest</li> </ul>                                                                   | ów serwerów DNS:                                                                                   |
| Preferowany server DNS:                                                                                         | 194 . 204 . 159 . 1                                                                                |
| Alternatywny server DNS:                                                                                        | 194.204.152.34                                                                                     |
|                                                                                                    | Zaagansowane                                                                                       |

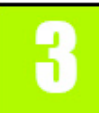

## Konfiguracja routera

Α

Poniższe informacje pozwolą skonfigurować router. Wystarczy, że zrobisz to raz, korzystając z dowolnego komputera w sieci.

Otwórz przeglądarkę www. W pole adresu wpisz <u>http://192.168.1.1</u>. Naciśnij klawisz Enter.

Zostanie wyświetlone okno weryfikacji użytkownika. W pola User Name i Password wpisz domyślną nazwę użytkownika i hasło, **admin**, małymi literami (W celu zwiększenia bezpieczeństwa pownieneś później ustawić nowe hasło, w zakładce Administration, w oknie Management, konfiguratora internetowego). Kliknij przycisk **OK**.

Zostanie wyświetlony konfigurator internetowy z otwartą zakładką Setup. Jeśli jest to wymagane przez dostawcę usługi (przeważnie operatorów telewizji kablowej), uzupełnij pola Host Name i Domain Name oraz MTU i MTU Size. W innym przypadku pozostaw wartości domyślne.

Router posiada pięć ustawień dla typu połączenia z Internetem dostępnych z rozwijanej listy. Okno konfiguracji każdego typu i dostępne ustawienia, będą różnić się w zależności od wybranej opcji.

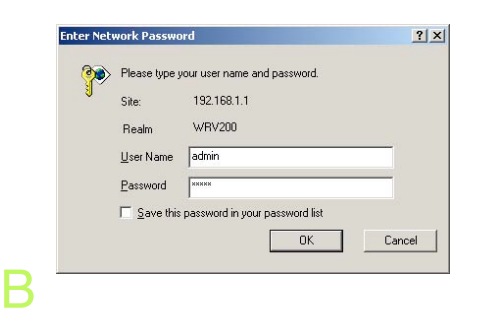

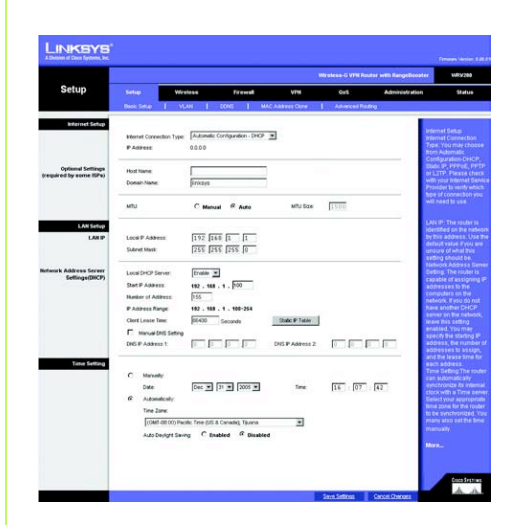

C

Typ konfiguracji połączenia internetowego (Internet Configuration Type).

Automatic Configuration – DHCP: Jeśli z Internetem łączysz się przez DHCP lub dynamiczny adres IP uzyskany od dostawcy usługi, pozostaw domyślne ustawienie.

Static IP: Jeśli Twój dostawca usługi przydzielił Ci stały adres IP, wybierz z listy Static IP. Uzupełnij pola dotyczące adresu IP (IP Address), maski sieciowej (Subnet Mask), Bramy domyślnej (Default Gateway) i DNS. Musisz wpisać przynajmniej jeden adres DNS.

PPPoE: Jeśli łączysz się przez PPPoE, wybierz tą opcję z listy. Wpisz w pola nazwę użytkownika (User Name) i hasło (Password).

PPTP: Jest to usługa wykorzystywana tylko w Europie. Jeśli korzystasz z PPTP ustal z dostawcą Internetu niezbędne ustawienia.

L2TP: L2TP jest wykorzystywana w większości w Europie. Ustal z dostawcą Internetu niezbędne ustawienia..

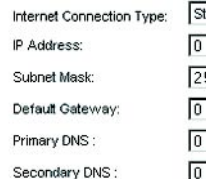

| Static | : IP |     |    | • |
|--------|------|-----|----|---|
| 0      | 0    | 0   | .0 |   |
| 255    | 255  | 255 | 0  |   |
| 0      | 0    | 0   | 0  |   |
| 0      | .0   | 0   | .0 |   |
| 0      | .0   | 0   | 0  |   |

#### Static IP

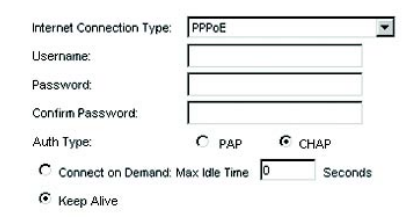

#### PPPoE

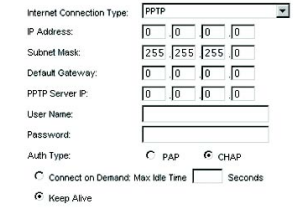

### PPTP

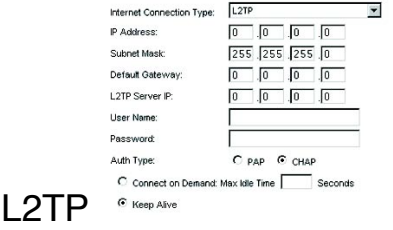

Po zakończeniu wprowadzania danych dotyczących typu połączenia internetowego, kliknij przycisk **Save Settings** aby zapisać ustawienia.

Aby skonfigurować ustawienia routera dla sieci bezprzewodowej wybierz okno Basic Wireless Settings w zakładce Wireless.

Wybierz tryb pracy sieci bezprzewodowej:

Mixed: Jeśli w Twojej sieci pracują urządzenia 802.11g i 802.11b, zachowaj domyślne ustawienie, Mixed.

G-Only: Jeśli w sieci masz tylko urządzenia Wireless-G, wybierz, G-Only

B-Only: Jeśli w sieci masz tylko urządzenia Wireless-B, wybierz, B-Only

Disable: Jeśli chcesz zablokować dostęp do sieci bezprzewodowej w routerze wybierz, Disabled.

Wireless Network Name (SSID). Wpisz nazwę Twojej sieci bezprzewodowej, używaną przez wszystkie urządzenia w sieci

TX Rate Limitation: Wybierz poziom transferu danych w zależności od szybkości Twojej sieci bezprzewodowej.

| Wireless               | WEINER-U THE ROOM WIS REQUIRED |                               |                   |               |                         |                                              |
|------------------------|--------------------------------|-------------------------------|-------------------|---------------|-------------------------|----------------------------------------------|
|                        | Setup                          | Meekees F                     | reveal vir        | • Or          | 5 Administre            | tion Status                                  |
|                        | Desic View                     | na Sefinga   Vièriesa Securi  | r I Windess Netv  | rani Access   | Advanced Weekss Selling | a 1 wes                                      |
| Easie Wreless Settings |                                |                               |                   |               |                         |                                              |
|                        | Wavelette Ned                  | work Mode : Mode              |                   |               |                         | Dasic Wireless Setti<br>These features are t |
|                        | 550 N                          | Violena Network Network State | To finte Liebeton | 550 Prostrant | VAN                     | basic settings for<br>Westers-O hetworks     |
|                        | 5501                           | Frence a                      | St Mars W         | fretied w     |                         | Maren.                                       |
|                        | 100.1                          | -                             | France R          |               |                         |                                              |
|                        |                                | -                             |                   |               |                         |                                              |
|                        | 5503                           | 1                             | for other Table   | former M      |                         |                                              |
|                        | 5504                           |                               | SAMPS IN          | (baland W)    | E                       |                                              |

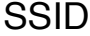

Wireless SSID Broadcast. Podczas przeszukiwania przez klientów bezprzewodowych przestrzeni w poszukiwaniu dostępnych sieci Wi-Fi, odbierają one SSID rozgłaszane przez router. Jeśli chcesz aby router rozgłaszał SSID, zachowaj domyślne ustawienie **Enable**. Jeśli nie chcesz rozgłaszać SSID, wybierz opcję **Disable**.

WWM: Jeśli chcesz odblokować funkcję Wi-Fi Multimedia, zaznacz **WWM**.

Wireless Channel. Wybierz kanał, który wykorzystują urządzenia w Twojej sieci bezprzewodowej.

N Zmień ustawienia w sposób opisany powyżej i kliknij przycisk Save Settings aby zapisać zmiany.

Zrestartuj komputer

Sprawdź konfigurację, otwierając przeglądarkę www z dowolnego komputera i wpisując <u>http://www.linksys.com/regis-</u><u>tration</u>.

Gratulujemy! Instalacja routera VPN Wireless-G zakończyła się powodzeniem. **NOTKA:**Więcej zaawansowanych ustawień i opcji zabezpieczeń znajdziesz w instrukcji obsługi na płycie CD-Rom .